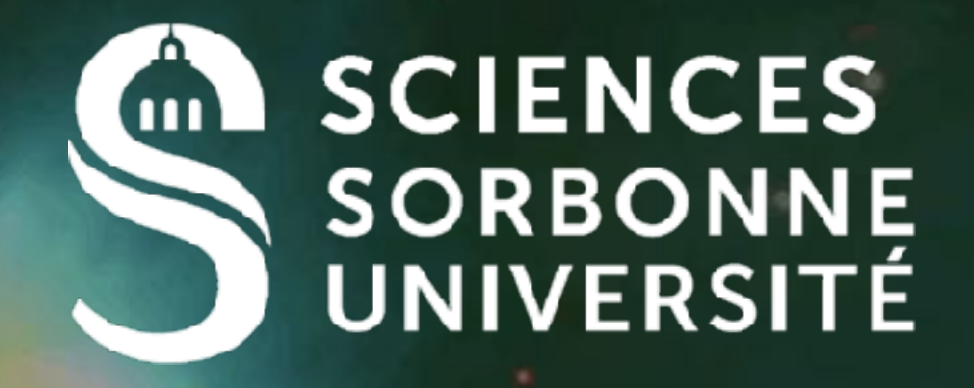

# How to Develop & Deploy an Android Application?

#### Renault@Irde.epita.fr

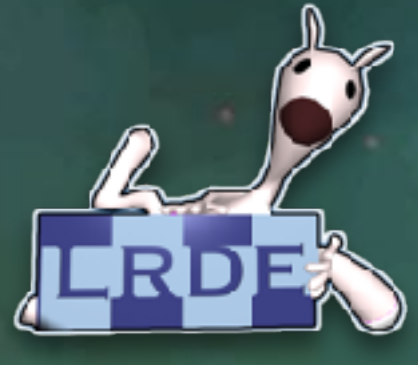

## Dev. Tools

#### Android Studio 3.2

- Based on Intellij IDEA
  - Decompiler, Debugger, Inspector, Refactor
- Graddle based on Groovy
  - Configure dependencies, Compilation chains
- Lint code analyser
  - Bug détection, security report, improvement suggestions
- Android Virtual Device Manager Simulator
- Android Debug Bridge for remote debugging
- Logcat: filter logs

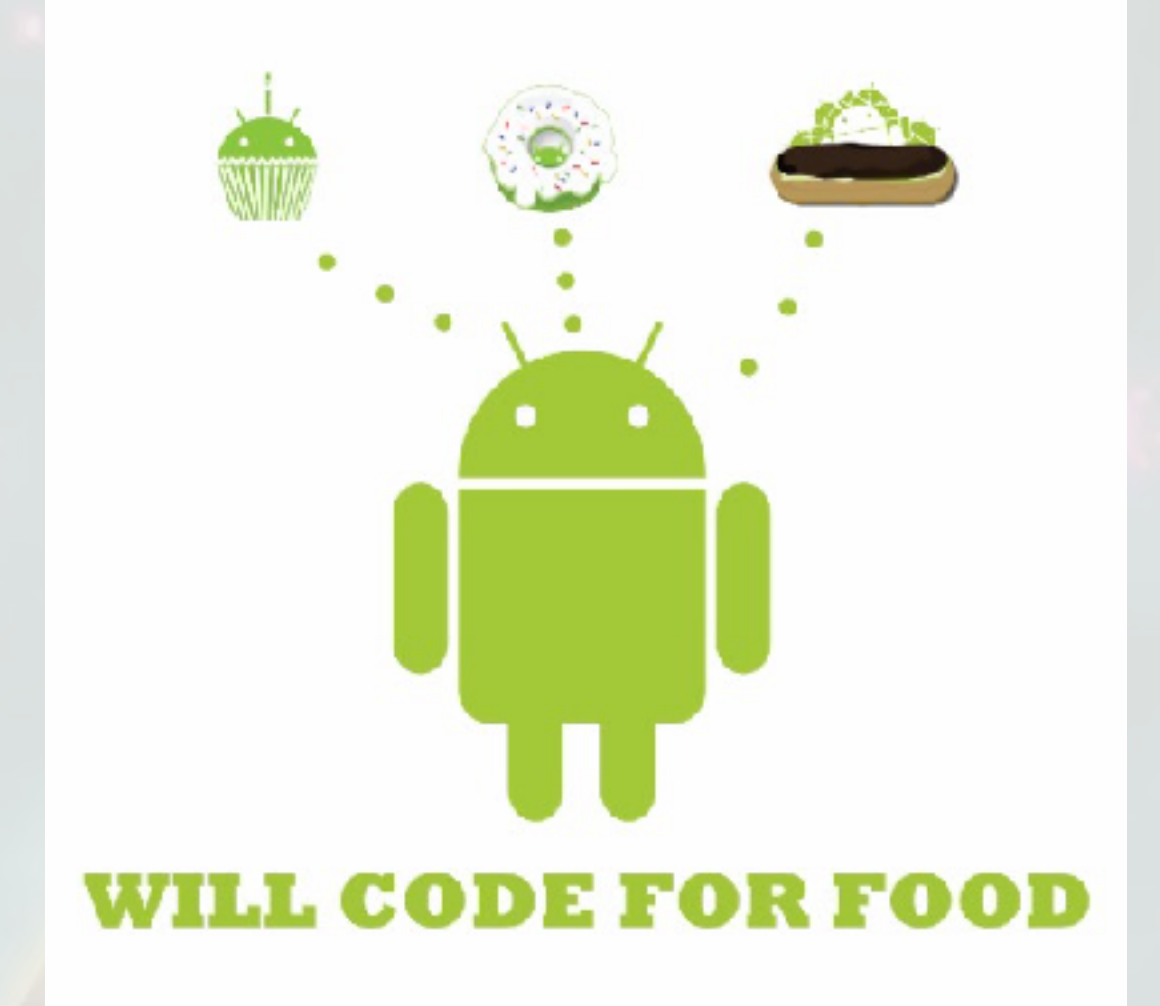

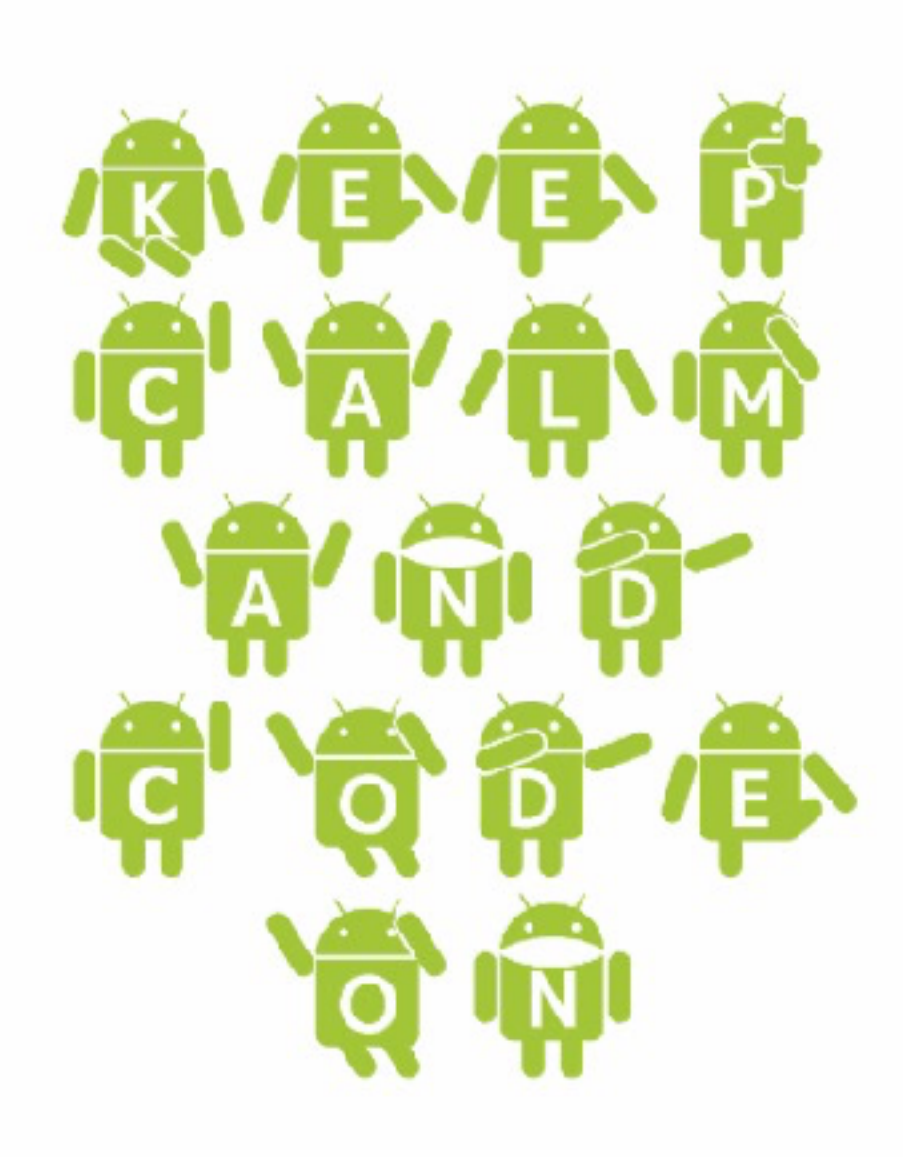

## Install & Run

| Develo     | pers P                                                                                   | Platform      | Android Studio                                                                                                    | Google Play                                                                                                    | Android Jetpack                                                   | Docs       |
|------------|------------------------------------------------------------------------------------------|---------------|----------------------------------------------------------------------------------------------------|----------------------------------------------------------------------------------------------------|-------------------------------------------------------------------|------------|
| Android St | udio                                                                                     |               |                                                                                                    |                                                                                                    |                                                                   |            |
| DOWNLOAD   | WHAT'S NEW                                                                               | USER          | GUIDE PREVI                                                                                                    | EW                                                                                                    |                                                                   |            |
|            | Q Please take o                                                                          | ur October 20 | 018 developer survey                                                                                                    | . <u>Start survey</u>                                                                                                    |                                                                   |            |
|            |                                                                                          |               |                                                                                                    |                                                                                                    |                                                                   |            |
|            |                                                                                          |               |                                                                                                    |                                                                                                    |                                                                   |            |
|            |                                                                                          |               |                                                                                                    |                                                                                                    |                                                                   |            |
|            |                                                                                          |               |                                                                                                    |                                                                                                    |                                                                   |            |
|            |                                                                                          |               |                                                                                                    |                                                                                                    |                                                                   |            |
|            |                                                                                          |               |                                                                                                    |                                                                                                    |                                                                   | 1.5        |
|            |                                                                                          |               |                                                                                                    | and                                                                                                    | oid stur                                                          |            |
|            |                                                                                          |               |                                                                                                    | GIIGI                                                                                                    |                                                                   |            |
|            |                                                                                          |               |                                                                                                    |                                                                                                    |                                                                   |            |
|            |                                                                                          |               |                                                                                                    |                                                                                                    |                                                                   |            |
|            |                                                                                          | Andro         | id Studio provide                                                                                                    | s the fastest to                                                                                                    | ols for building apps                                             | s on every |
|            |                                                                                          | Andro         | id Studio provide                                                                                                    | s the fastest to                                                                                                    | ols for building apps                                             | s on every |
|            |                                                                                          | Andro         | id Studio provide                                                                                                    | s the fastest to                                                                                                    | ols for building apps                                             | s on every |
|            |                                                                                          | Andro         | id Studio provide                                                                                                    | s the fastest to<br>DOWNI                                                                                                    | ols for building apps                                             | s on every |
|            |                                                                                          | Andro         | id Studio provide                                                                                                    | s the fastest to<br>Downi                                                                                                    | ols for building apps                                             | s on every |
|            |                                                                                          | Andro         | id Studio provide                                                                                                    | s the fastest to<br>DOWNI                                                                                                    | ols for building apps<br>OAD ANDROID STUD<br>2.1 for Mac (989 MB) | s on every |
|            |                                                                                          | Andro         | id Studio provide                                                                                                    | s the fastest to<br>DOWNI                                                                                                    | OAD ANDROID STUD                                                  |            |
|            |                                                                                          | Andro         | id Studio provide                                                                                                    | s the fastest to<br>DOWNI<br>3.                                                                                                    | OAD ANDROID STUD                                                  | s on every |
|            |                                                                                          | Andro         | id Studio provide                                                                                                    | s the fastest to<br>DOWNI<br>3.                                                                                                    | OAD ANDROID STUD                                                  | s on every |
|            |                                                                                          | Andro         | id Studio provide                                                                                                    | s the fastest to<br>DOWNI<br>3.                                                                                                    | OAD ANDROID STUD<br>2.1 for Mac (989 MB)<br>PTIONS RELEAS         | s on every |
|            |                                                                                          | Andro         | id Studio provide                                                                                                    | s the fastest too<br>DOWNI<br>3.<br>DOWNLOAD OF                                                                                            | OAD ANDROID STUD<br>2.1 for Mac (989 MB)<br>PTIONS RELEAS         | s on every |
|            | Randrold Studio Project                                                                  | Andro         | id Studio provide                                                                                                    | s the fastest to<br>DOWNI<br>3.<br>DOWNLOAD OF                                                                                             | OAD ANDROID STUD<br>2.1 for Mac (989 MB)<br>PTIONS RELEAS         | s on every |
|            | Android StudioProject                                                                    | Androi        | d Studio provide                                                                                                    | the fastest too<br>DOWNIA<br>3.<br>DOWNLOAD OF                                                                                             | OAD ANDROID STUD<br>2.1 for Mac (989 MB)<br>PTIONS RELEAS         | s on every |
|            | Android StudioProject<br>Android - Cotton<br>Application<br>The Manifests                | Androi        | d Studio provide                                                                                                    | the fastest too<br>DOWNIA<br>3.<br>DOWNLOAD OF                                                                                             | OAD ANDROID STUD<br>2.1 for Mac (989 MB)<br>PTIONS RELEAS         | s on every |
|            | Android StudioProject<br>Android  Android  Android  Android  Android  Android AndroidMan | Androi        | Market Studio provide<br>segrid.xml × AndroicMent<br>xml version="1.0"<br <android.support.co<br>xmlns:android="<br/>xmlns:app="http</android.support.co<br> | s the fastest too<br>DOWNIA<br>3.<br>DOWNLOAD OF<br>fest.xml ×<br>encoding="utf-8"?><br>nstraint.ConstraintLa<br>http://schemas.android.co | OAD ANDROID STUD<br>2.1 for Mac (989 MB)<br>PTIONS RELEAS         |            |

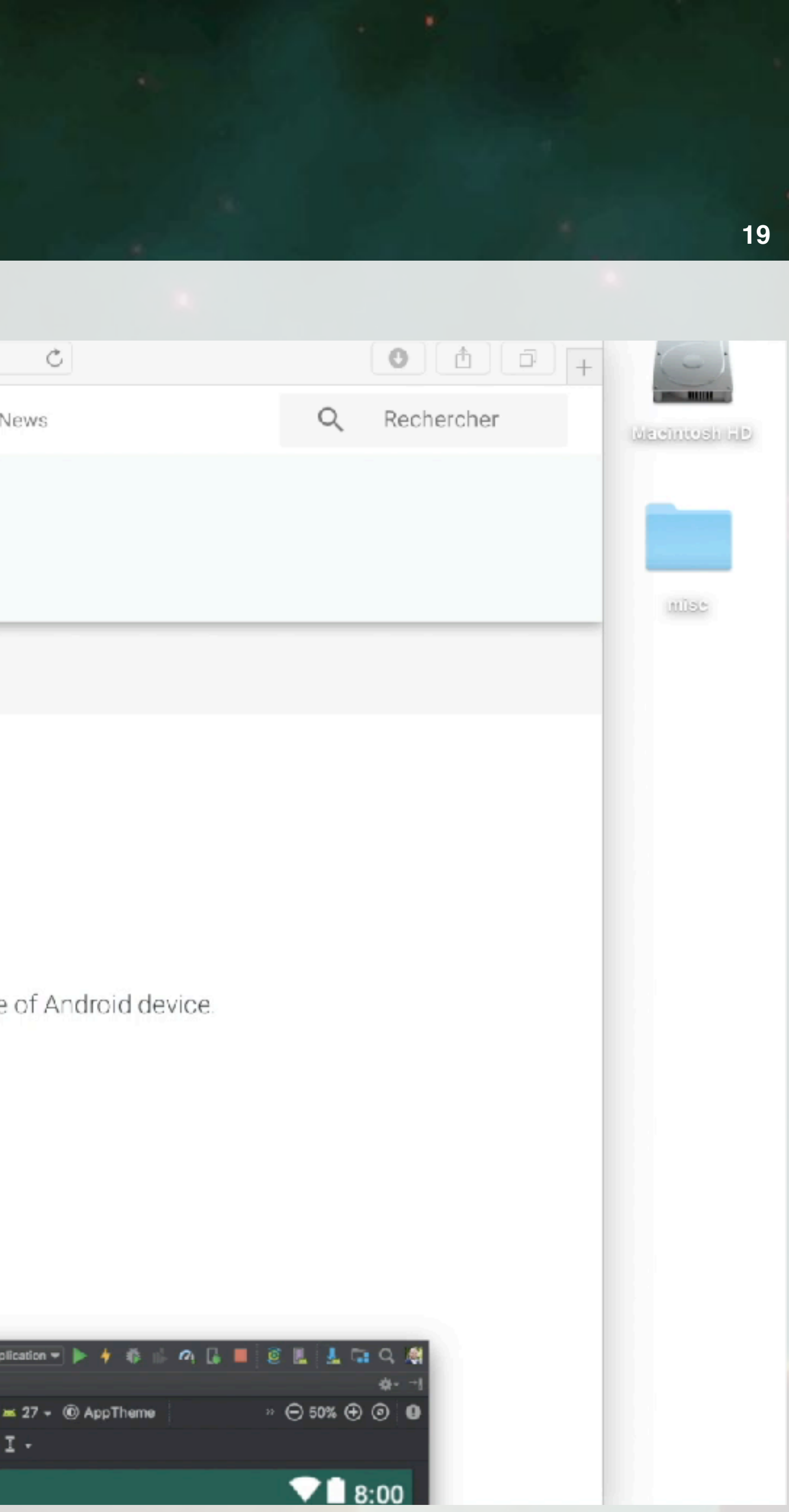

## Install & Run

| Develo     | pers P                                                                                   | Platform      | Android Studio                                                                                                    | Google Play                                                                                                    | Android Jetpack                                                   | Docs       |
|------------|------------------------------------------------------------------------------------------|---------------|----------------------------------------------------------------------------------------------------|----------------------------------------------------------------------------------------------------|-------------------------------------------------------------------|------------|
| Android St | udio                                                                                     |               |                                                                                                    |                                                                                                    |                                                                   |            |
| DOWNLOAD   | WHAT'S NEW                                                                               | USER          | GUIDE PREVI                                                                                                    | EW                                                                                                    |                                                                   |            |
|            | Q Please take o                                                                          | ur October 20 | 018 developer survey                                                                                                    | . <u>Start survey</u>                                                                                                    |                                                                   |            |
|            |                                                                                          |               |                                                                                                    |                                                                                                    |                                                                   |            |
|            |                                                                                          |               |                                                                                                    |                                                                                                    |                                                                   |            |
|            |                                                                                          |               |                                                                                                    |                                                                                                    |                                                                   |            |
|            |                                                                                          |               |                                                                                                    |                                                                                                    |                                                                   |            |
|            |                                                                                          |               |                                                                                                    |                                                                                                    |                                                                   |            |
|            |                                                                                          |               |                                                                                                    |                                                                                                    |                                                                   | 1.5        |
|            |                                                                                          |               |                                                                                                    | and                                                                                                    | oid stur                                                          |            |
|            |                                                                                          |               |                                                                                                    | GIIGI                                                                                                    |                                                                   |            |
|            |                                                                                          |               |                                                                                                    |                                                                                                    |                                                                   |            |
|            |                                                                                          |               |                                                                                                    |                                                                                                    |                                                                   |            |
|            |                                                                                          | Andro         | id Studio provide                                                                                                    | s the fastest to                                                                                                    | ols for building apps                                             | s on every |
|            |                                                                                          | Andro         | id Studio provide                                                                                                    | s the fastest to                                                                                                    | ols for building apps                                             | s on every |
|            |                                                                                          | Andro         | id Studio provide                                                                                                    | s the fastest to                                                                                                    | ols for building apps                                             | s on every |
|            |                                                                                          | Andro         | id Studio provide                                                                                                    | s the fastest to<br>DOWNI                                                                                                    | ols for building apps                                             | s on every |
|            |                                                                                          | Andro         | id Studio provide                                                                                                    | s the fastest to<br>Downi                                                                                                    | ols for building apps                                             | s on every |
|            |                                                                                          | Andro         | id Studio provide                                                                                                    | s the fastest to<br>DOWNI                                                                                                    | ols for building apps<br>OAD ANDROID STUD<br>2.1 for Mac (989 MB) | s on every |
|            |                                                                                          | Andro         | id Studio provide                                                                                                    | s the fastest to<br>DOWNI                                                                                                    | OAD ANDROID STUD                                                  |            |
|            |                                                                                          | Andro         | id Studio provide                                                                                                    | s the fastest to<br>DOWNI<br>3.                                                                                                    | OAD ANDROID STUD                                                  | s on every |
|            |                                                                                          | Andro         | id Studio provide                                                                                                    | s the fastest to<br>DOWNI<br>3.                                                                                                    | OAD ANDROID STUD                                                  | s on every |
|            |                                                                                          | Andro         | id Studio provide                                                                                                    | s the fastest to<br>DOWNI<br>3.                                                                                                    | OAD ANDROID STUD<br>2.1 for Mac (989 MB)<br>PTIONS RELEAS         | s on every |
|            |                                                                                          | Andro         | id Studio provide                                                                                                    | s the fastest too<br>DOWNI<br>3.<br>DOWNLOAD OF                                                                                            | OAD ANDROID STUD<br>2.1 for Mac (989 MB)<br>PTIONS RELEAS         | s on every |
|            | Randrold Studio Project                                                                  | Andro         | id Studio provide                                                                                                    | s the fastest to<br>DOWNI<br>3.<br>DOWNLOAD OF                                                                                             | OAD ANDROID STUD<br>2.1 for Mac (989 MB)<br>PTIONS RELEAS         | s on every |
|            | Android StudioProject                                                                    | Androi        | d Studio provide                                                                                                    | the fastest too<br>DOWNIA<br>3.<br>DOWNLOAD OF                                                                                             | OAD ANDROID STUD<br>2.1 for Mac (989 MB)<br>PTIONS RELEAS         | s on every |
|            | Android StudioProject<br>Android - 😪 🚸                                                   | Androi        | d Studio provide                                                                                                    | the fastest too<br>DOWNIA<br>3.<br>DOWNLOAD OF                                                                                             | OAD ANDROID STUD<br>2.1 for Mac (989 MB)<br>PTIONS RELEAS         | s on every |
|            | Android StudioProject<br>Android  Android  Android  Android  Android  Android AndroidMan | Androi        | Market Studio provide<br>segrid.xml × AndroicMent<br>xml version="1.0"<br <android.support.co<br>xmlns:android="<br/>xmlns:app="http</android.support.co<br> | s the fastest too<br>DOWNIA<br>3.<br>DOWNLOAD OF<br>fest.xml ×<br>encoding="utf-8"?><br>nstraint.ConstraintLa<br>http://schemas.android.co | OAD ANDROID STUD<br>2.1 for Mac (989 MB)<br>PTIONS RELEAS         | S ON EVERY |

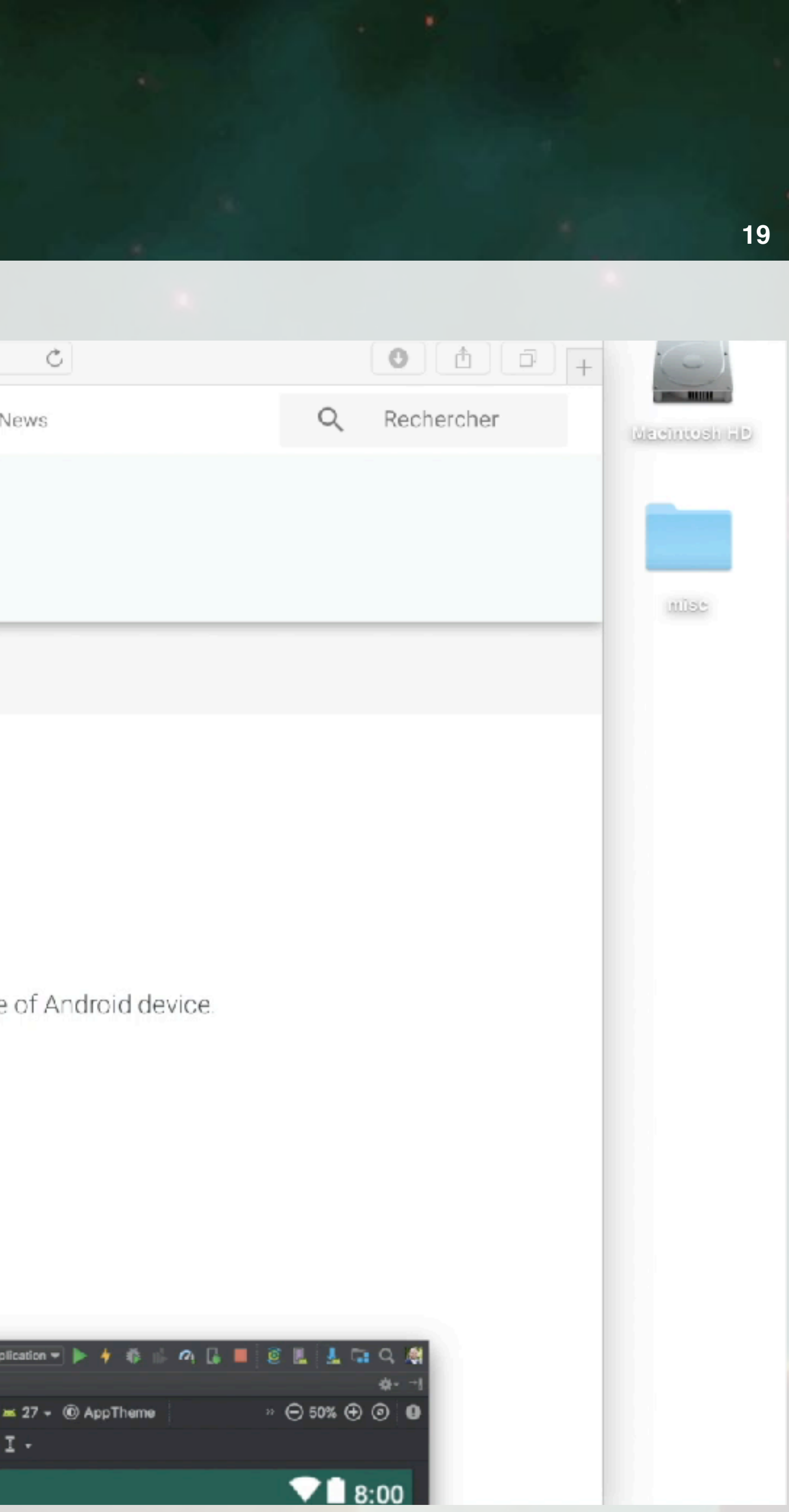

## **Main Files and Directories**

### <u>Manifests/AndroidManifest.xml</u>

- Permission of the application
- Declaration of the main components of the application

## <u>java/</u>

One package for the application itself

One package for the tests

### <u>res/</u>

- layout: the "views" of the application
- menu: description of the various menus inside the application
- values: the static values of the application (magic numbers, etc)
- <u>drawable, raw: images, music, etc. required by the application</u>

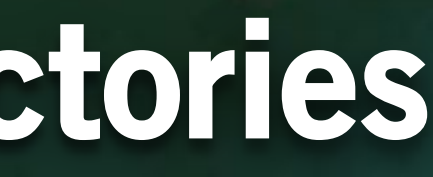

20

## ART : <u>Android</u> <u>RunTime</u>

#### Not available for oldest devices

#### An Alternative to Dalvik

- <u>dex2oat</u>: compile the application during the installation
- Minimise the number of Garbage Collection
- Reduce memory consumption
- Better performance

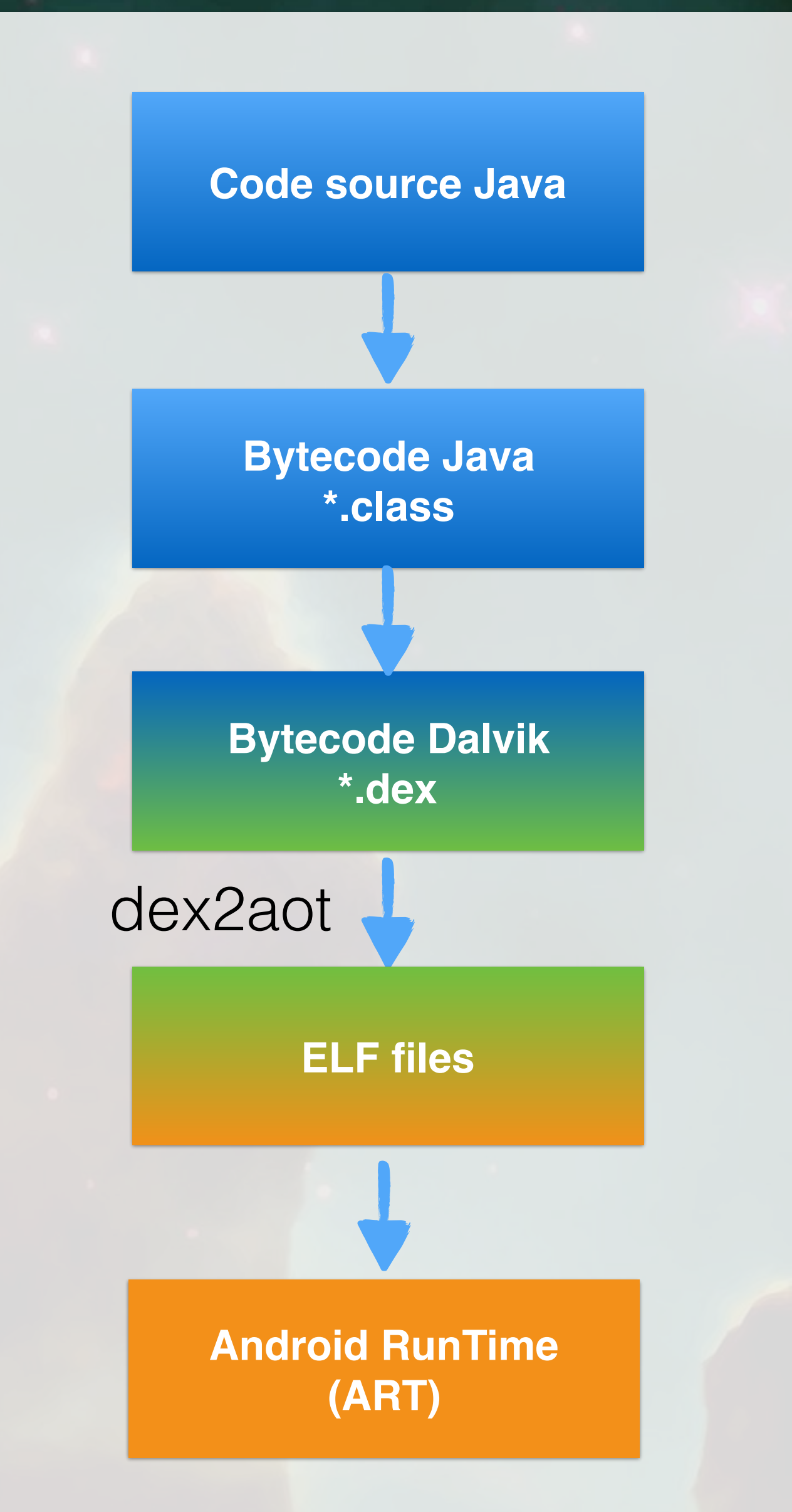

21

## **Run an Application**

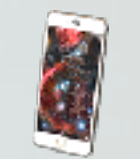

### On the emulator

- Use the AVD manager to create (as many as you want) devices
- ¥ You can emulate:
  - Phone calls, rotation/orientation, network speed, specific location, etc.

#### On a device

- Connect you device to your computer
- Activate the "developper mode" in you device
- Tap a certain amount (7) of time on the build number Activate USB deployment

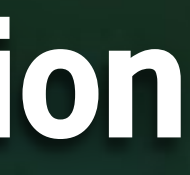

## Summary

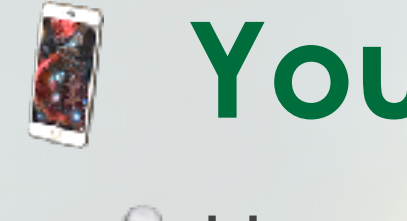

#### You must test your application on multiple devices Use the AVD Manager

## Click and run to have a remote run/debug

### **Compilation scheme**

Different from a traditional Java application

Dalvik bytecode, Odex files, ART

### Deployment

Using the Playstore

- 25\$ once, then 15\$ per app
- Using your own aptoid server (debian)

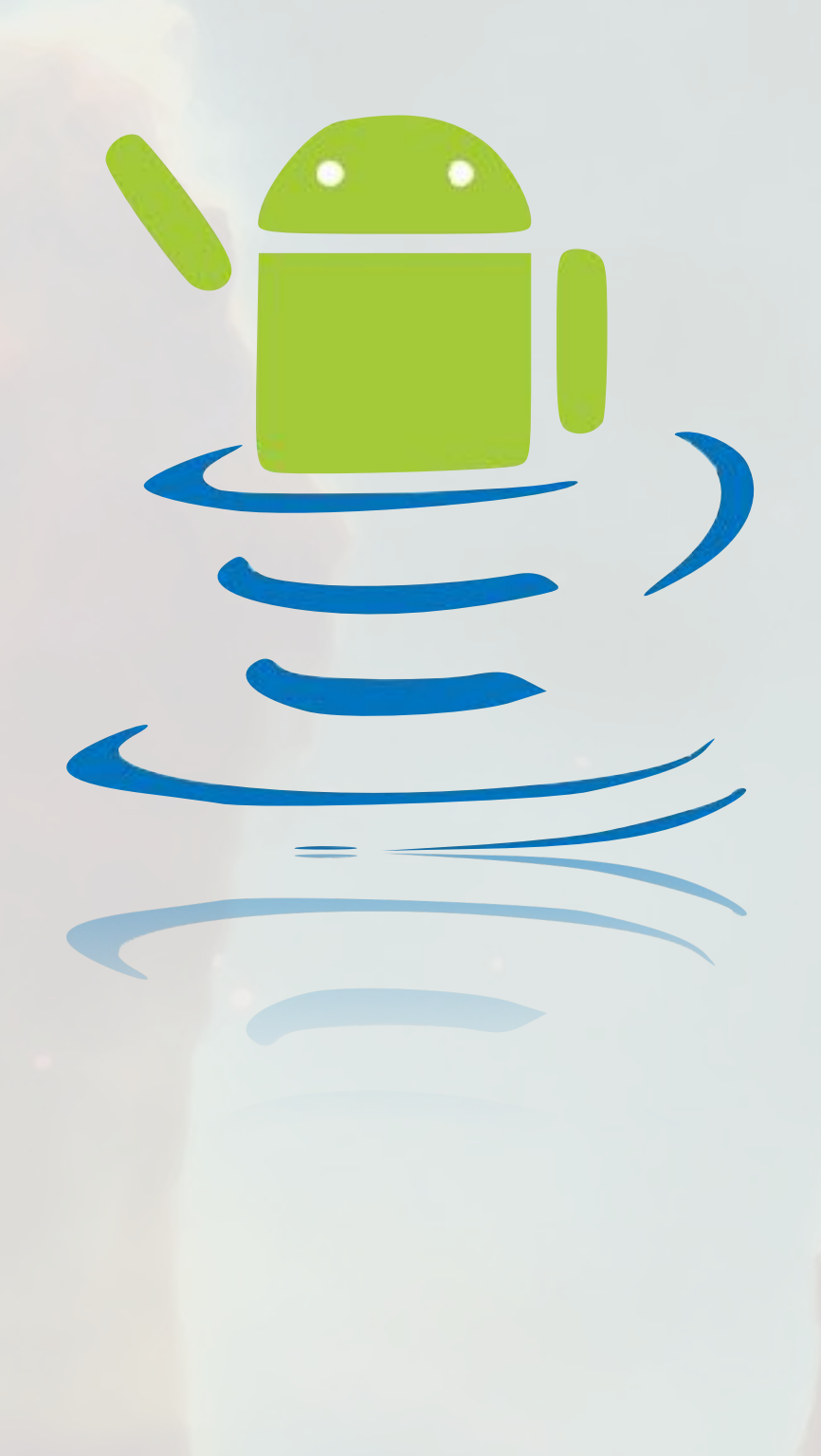

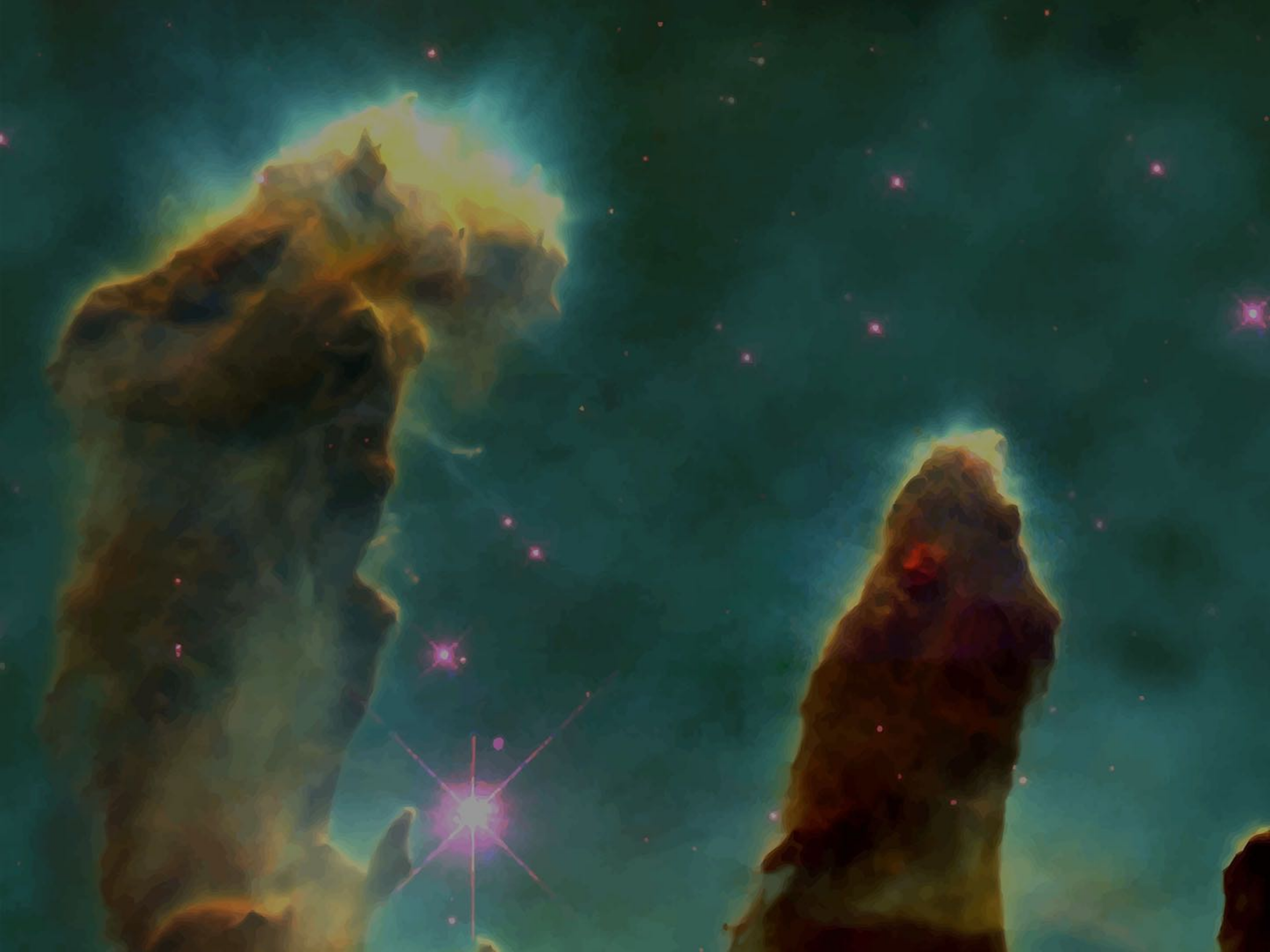

F. Kordon - Sorbonne Université - CC2018